## ZOOMの使い方 [学生編] zoom.us

使用できるツール:パソコン、タブレット、携帯

パソコン→アプリをインストールする必要なし タブレット・携帯→事前にインストール必要

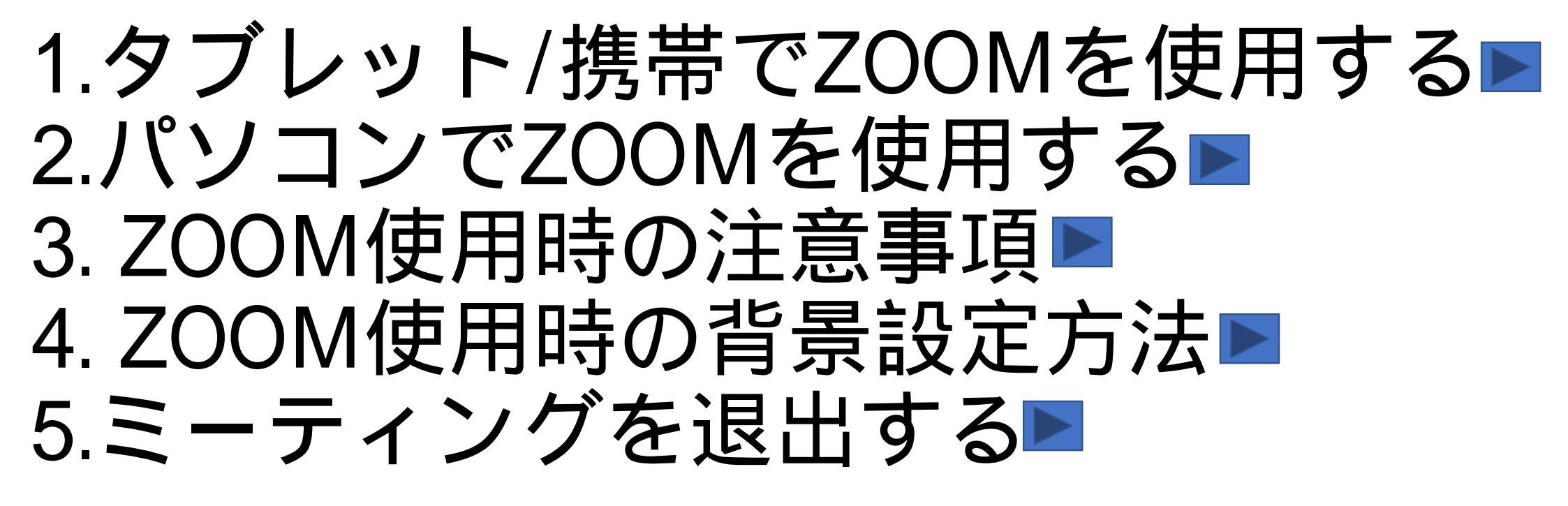

## 【1.タブレット/携帯でZOOMを使用する】

#### ①Apple StoreもしくはGoogle playから ZOOM Cloud Meetingsをダウンロードする

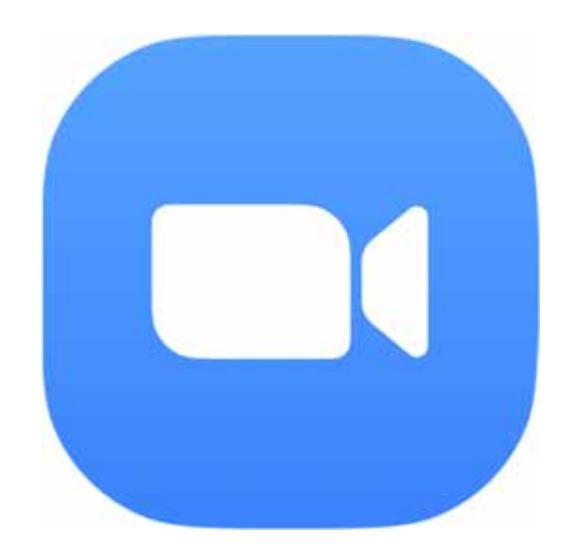

#### ②下記の画面が出るので、「サインアップ」を クリックする

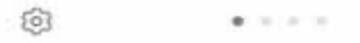

ミーティングの開始

外出時にビデオ会議を起動またはビデオ会議に参加

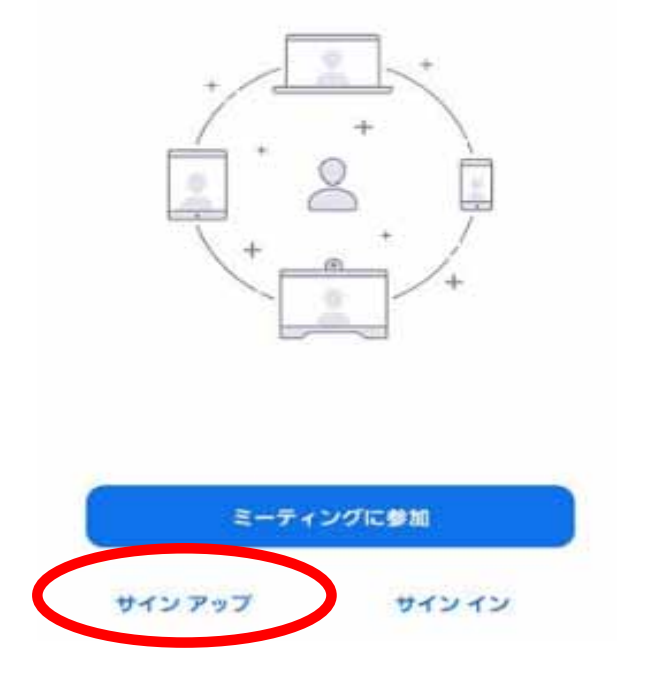

#### ③「検証のために誕生日を確認してください」 という画面が現れる 誕生日を入力→「続ける」をクリックする

#### 検証のために、誕生日を確認してください。

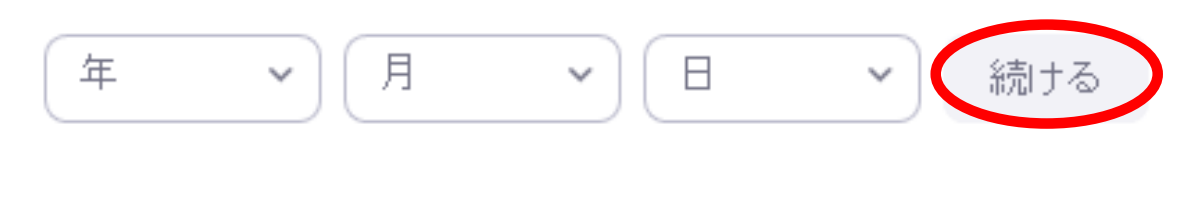

このデータは保存されません

# ④サインアップ」という画面がでるので、 kaiseiメールアドレス、名、姓を入力する →「サービス利用規約に同意します」をクリック →「次へ」が出てくるのでクリック

|           | サ                                  | インアッ                             | רי                    | - 201- |
|-----------|------------------------------------|----------------------------------|-----------------------|--------|
| x-10      |                                    |                                  |                       |        |
| 8         |                                    |                                  |                       |        |
| 22        |                                    |                                  |                       |        |
| 0,        | ービス利用剤                             | 約に同意し                            | ます。                   |        |
|           |                                    |                                  |                       |        |
|           |                                    |                                  |                       |        |
|           |                                    |                                  |                       |        |
|           |                                    |                                  |                       |        |
| (t)       |                                    | 213                              | \$ ¢                  | y      |
| B<br>D    | @/:~                               | abc<br>2                         | ¢ د<br>def            | a      |
| 1 G       | @/:~<br>1<br>ghi<br>4              | abc<br>2<br>jkl<br>5             | پ<br>def<br>سامہ<br>6 | *<br>• |
| € Ĵ J 23# | @/:~<br>1<br>ghi<br>4<br>pqrs<br>7 | abc<br>2<br>jkl<br>5<br>tuv<br>8 | المعلى                |        |

#### ⑤Zoomからkaiseiメールアドレスに、「Zoomアカウント をアクティベートしてください」というメールがくる →「サインイン」を押す

| From:                                                    | Zoom                                                                                                    |                          | O                  |
|----------------------------------------------------------|----------------------------------------------------------------------------------------------------|--------------------------|--------------------|
| このメー                                                     | ールの画像を表示するには通信<br>です。表示しますか?                                                                                                    | はい                       | 閉じる                |
|                                                          |                                                                                                    | 20208848                 | 月17日 16:43         |
|                                                          | 2                                                                                                    |                          |                    |
| 74                                                       | E SA MARINA MARINE S                                                                                                    |                          |                    |
| -                                                        | にちはMASAMI UESUGIさん。                                                                                                    |                          |                    |
| 最近サイ                                                     | にちはMASAMI UESUGIさん。<br>。登録済みで有効化されているメ<br>ンアップページにアクセスされま<br>には、下のボタンをクリックして                                                                                          | ールを使用<br>した。 サイ<br>ください。 | して、<br>「ンイン        |
| 最近サイする                                                   | にちはMASAMI UESUGIさん。<br>5. 登録済みで有効化されているメ<br>ンアップページにアクセスされま<br>には、下のボタンをクリックして<br>サインイン                                                                               | ールを使用<br>した。 サイ<br>ください。 | して、<br>シイン         |
| 世代<br>銀近<br>サイする<br>上の<br>張                              | にちはMASAMI UESUGIさん。<br>。登録済みで有効化されているメ<br>ンアップページにアクセスされま<br>には、下のボタンをクリックして<br>サインイン<br>リンクをうまく開けない場合は、<br>り付けてください:                                                 | ールを使用<br>した。 サイ<br>ください。 | して、<br>(ンイン<br>ラウザ |
| 服近<br>サイ<br>する<br>上の<br>恐<br>http                        | にちはMASAMI UESUGIさん。<br>5. 登録済みで有効化されているメ<br>ンアップページにアクセスされま<br>には、下のボタンをクリックして<br>サインイン<br>リンクをうまく開けない場合は。<br>iの付けてください:<br>s://un04web.zoon.us/signm                 | ールを使用<br>した。 サイ<br>ください。 | して、<br>(ンイン<br>ラウザ |
| 載<br>サ<br>す<br>る<br>上<br>広<br>動<br>中<br>す<br>る<br>こ<br>和 | にちはMASAMI UESUGIさん。<br>5. 登録済みで有効化されているメ<br>ンアップページにアクセスされま<br>には、下のボタンをクリックして<br>サインイン<br>りンクをうまく開けない場合は。<br>iの付けてください:<br>e://uu04web.zoom.ua/signm<br>用ありがとうございます! | ールを使用<br>した。 サイ<br>ください。 | して、<br>(ンイン<br>ラウザ |

#### ⑥kaiseiメールアドレスとパスワードを入力 →「サインイン」をクリックする

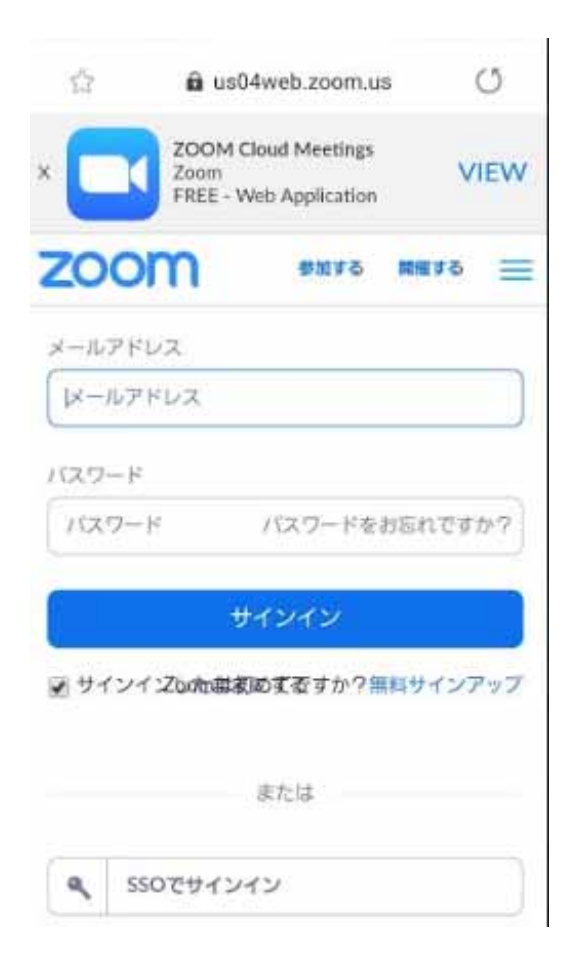

#### ⑦下記の画面が現れたら、設定完了です

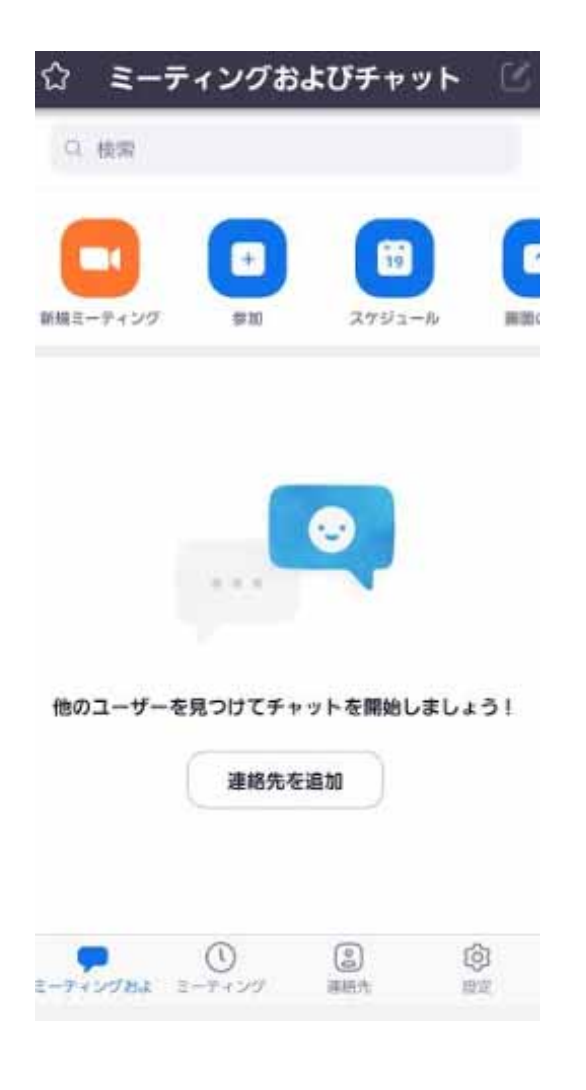

#### ⑧タブレット/携帯に「Start Zoom」の アプリが表示される

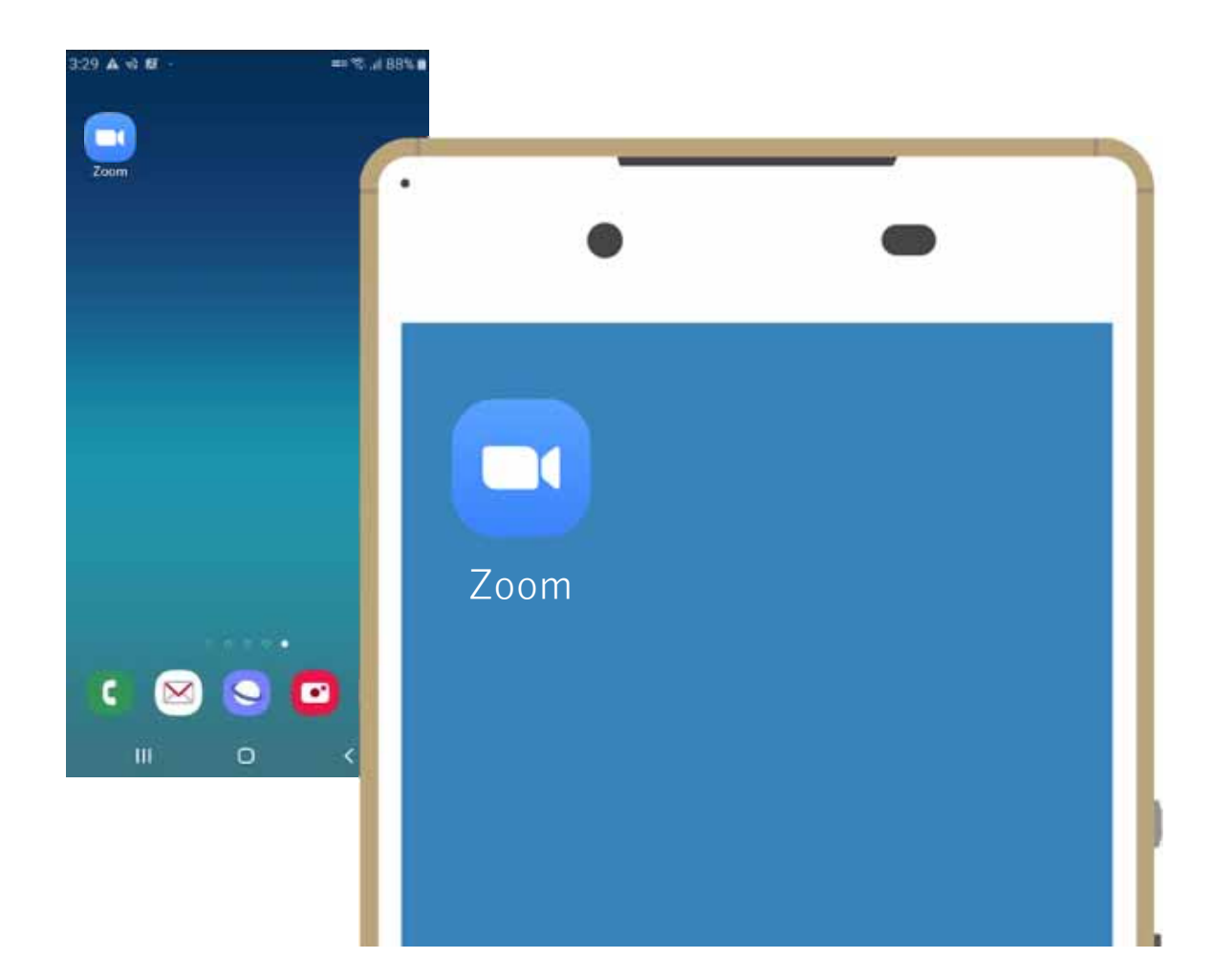

#### ⑨ホストから「Zoomミーティングに参加してください」という メールがくる→URLをクリック

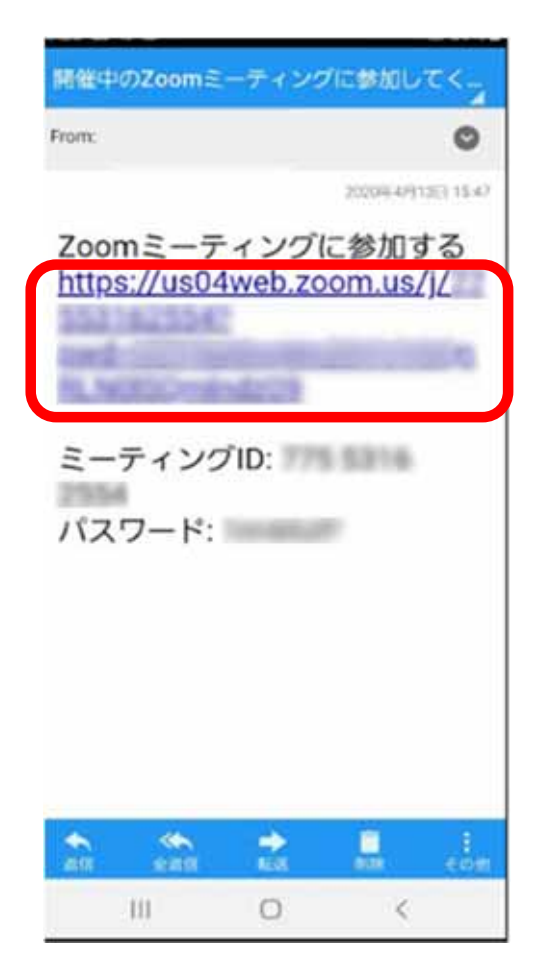

#### ⑩この画面が現れたらミーティングに参加できている

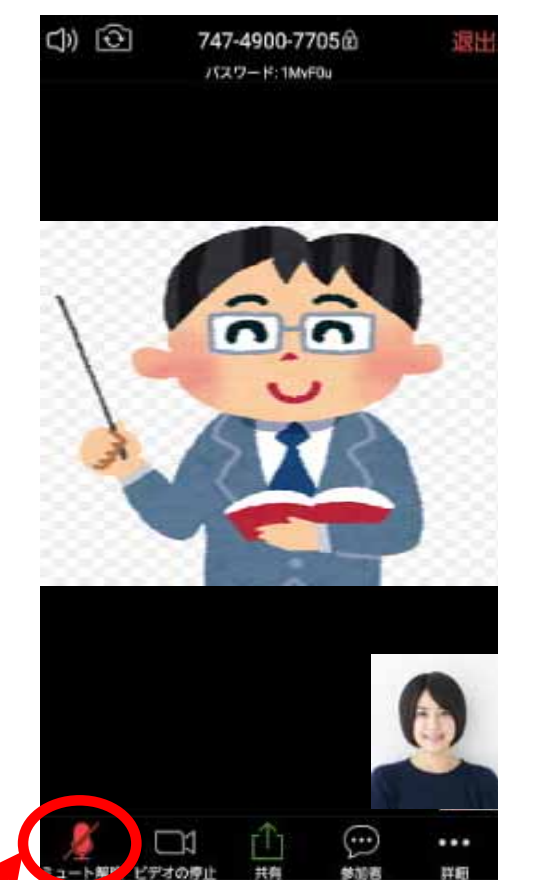

※マイクは必ずミュートにする(生活音をひろう為)

### 【2. パソコンでZOOMを使用する】

①メール受信箱にホスト(授業担当教員)から 「Zoomミーティングに参加してください」というメールがくる

フォルダ:受信箱(1)▼ ページ: 1 🕇 / 3 開催中のZoomミーティングに参加してください ~

#### ②メール本文にある→URLをクリックする

|   | 件名:                                          | 開催中のZoomミーティングに参加してください                                     |
|---|----------------------------------------------|-------------------------------------------------------------|
|   | 送信者:                                         |                                                             |
|   | 宛先:                                          | @kaisei.ac.jp                                               |
|   | 送信日<br>時:                                    | 2020年04月17日(金) 11:59:01                                     |
| < | 200mミーミ<br><u>https://u</u><br>ミーティー<br>パスワー | ティングに参加する<br><u>us04web.zoom.us/j/ ?pwd=</u><br>ンクID:<br>ド: |

#### ③「Zoom Meetingsを開きますか?」と出てくるので 「Zoom Meetingsを開く」をクリックする

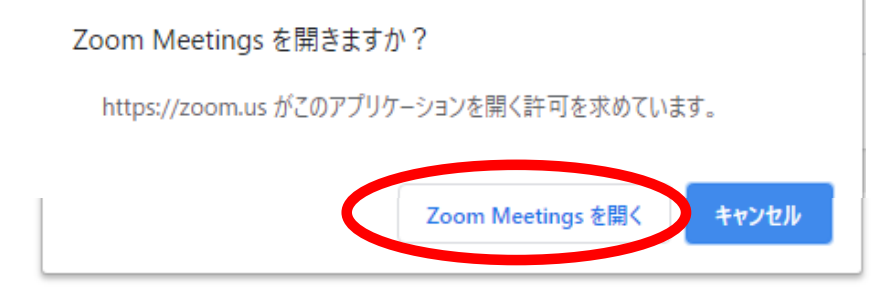

起動中...

システムダイアログが表示されたら [Zoomミーティングを開く] をクリックしてください。

ブラウザが何も表示しない場合、ここをクリックし、ミーティングを起動するかZoomをダウンロードして実行します。

#### ④下記の画面が現れるので、「ビデオ付きで参加」 「ビデオなしで参加」のどちらかを選ぶ

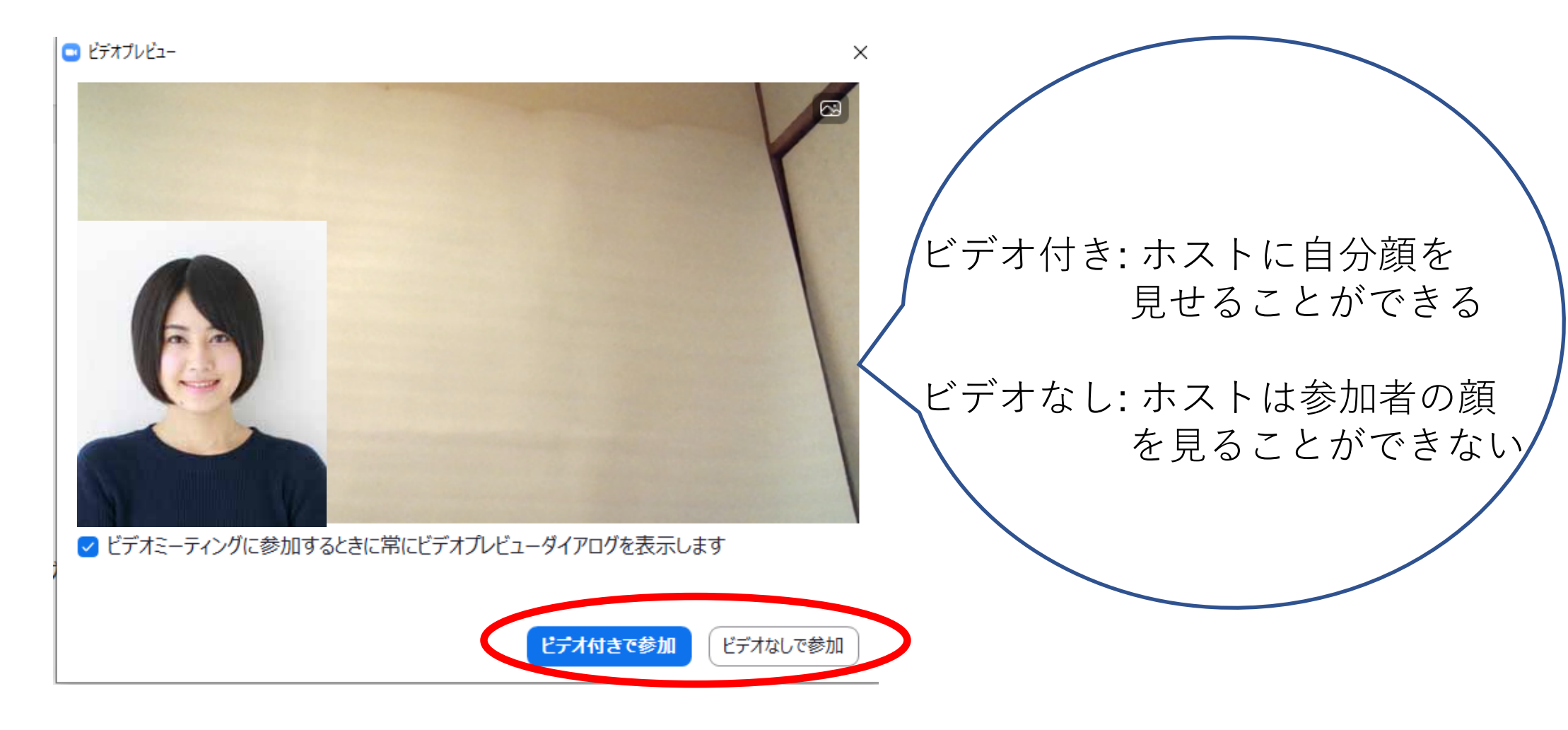

#### ⑤ホストが「許可する」まで下記の画面が現れる

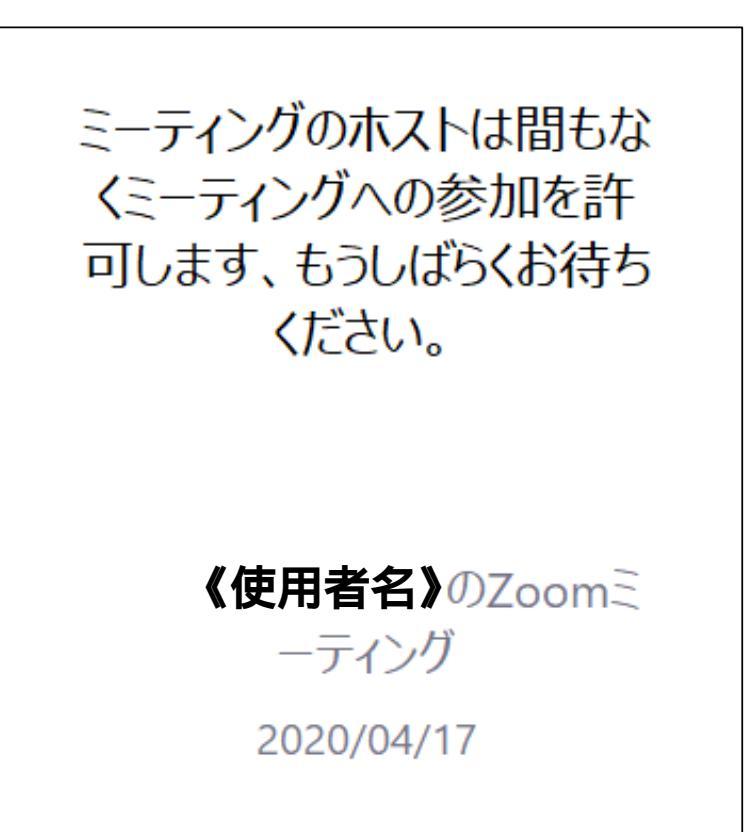

## ⑥ホストが「許可する」のボタンを押すと下記の画面が現れる →「コンピューターでオーディオに参加」をクリックする

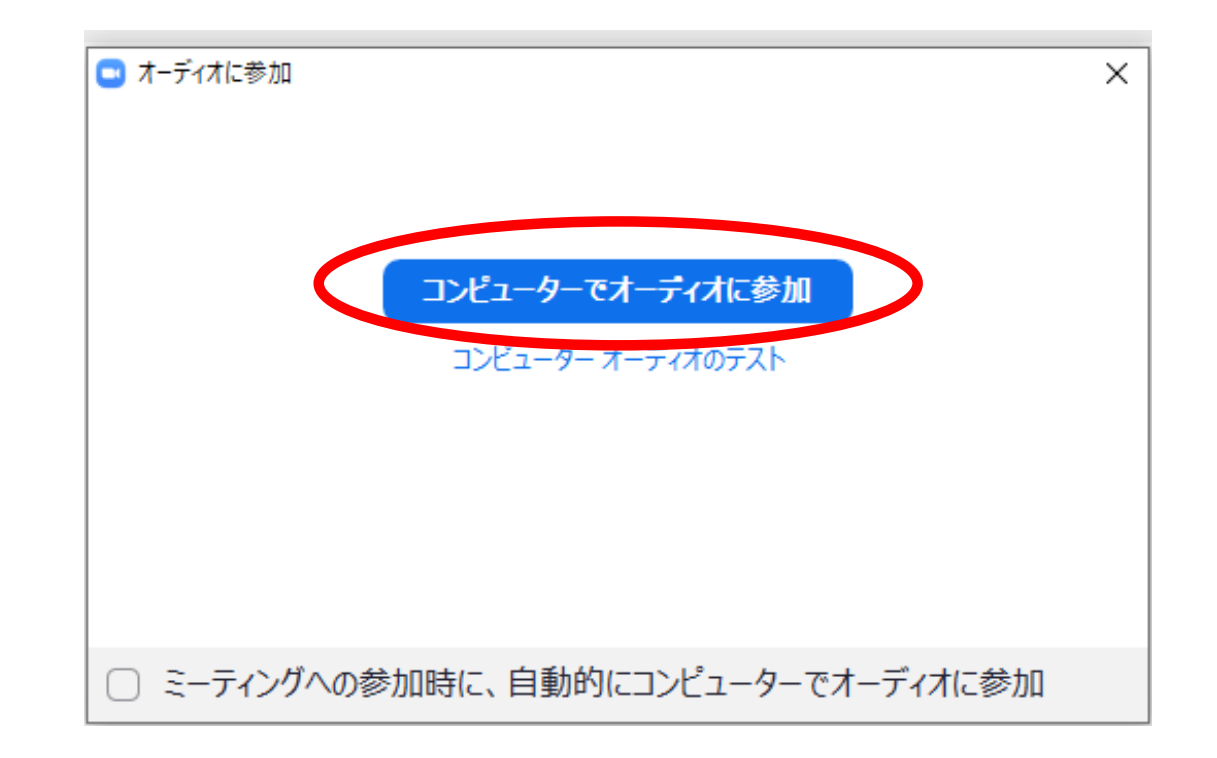

#### ⑦この画面が現れたらミーティングに参加できている

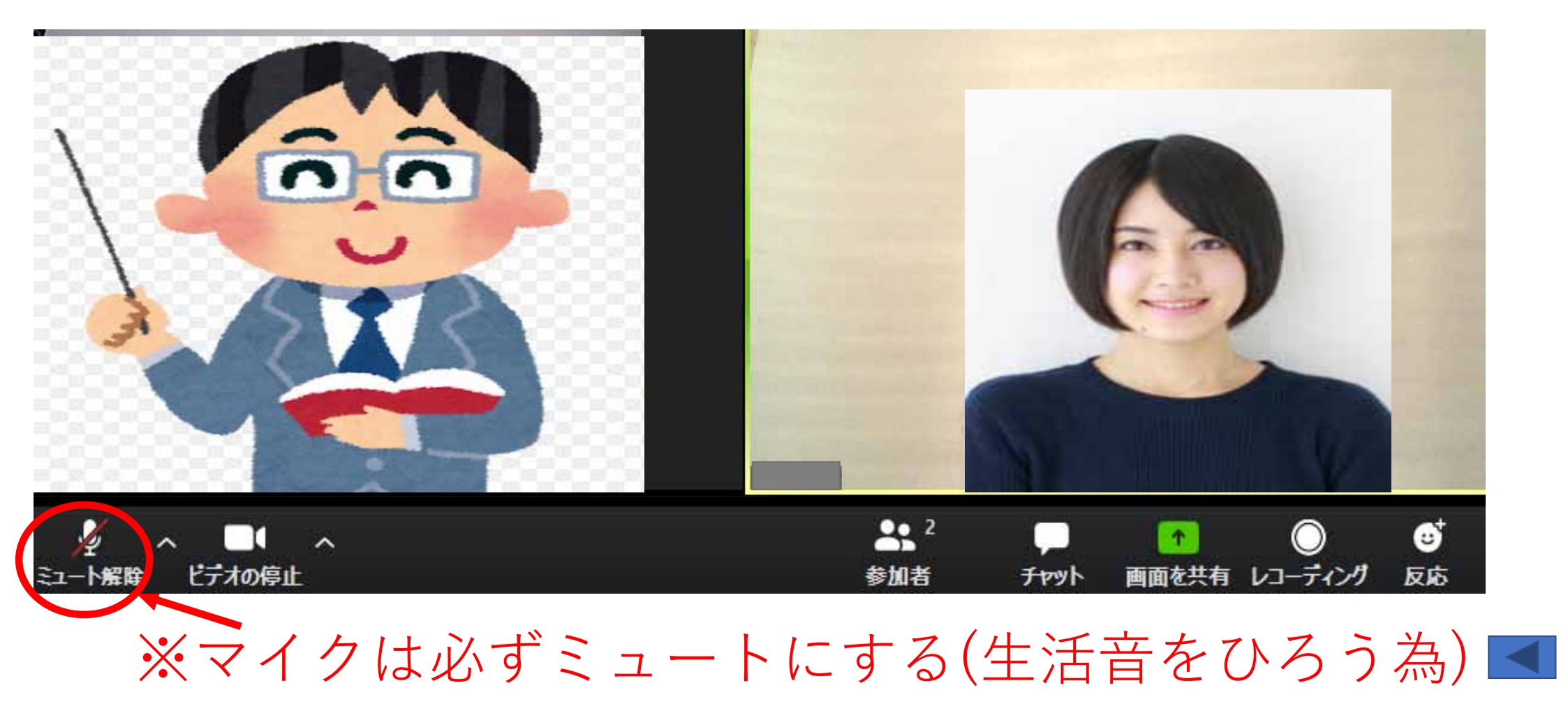

## 【3. ZOOM使用時の注意事項】

 必ず<u>実名</u>でログインすること (kasiseiメールからログインすると実名でログインできる)
ビデオ設定のON/OFFは各自で判断すること (ミーティング開始時のみ顔出しでも良い)
音声は必ず<u>ミュート</u>にすること(生活音がはいるため) 発言が必要な場合のみONにする

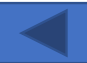

## 【4. 背景の設定方法】

#### ①「ビデオの停止」マーク横の「^」 をクリックする

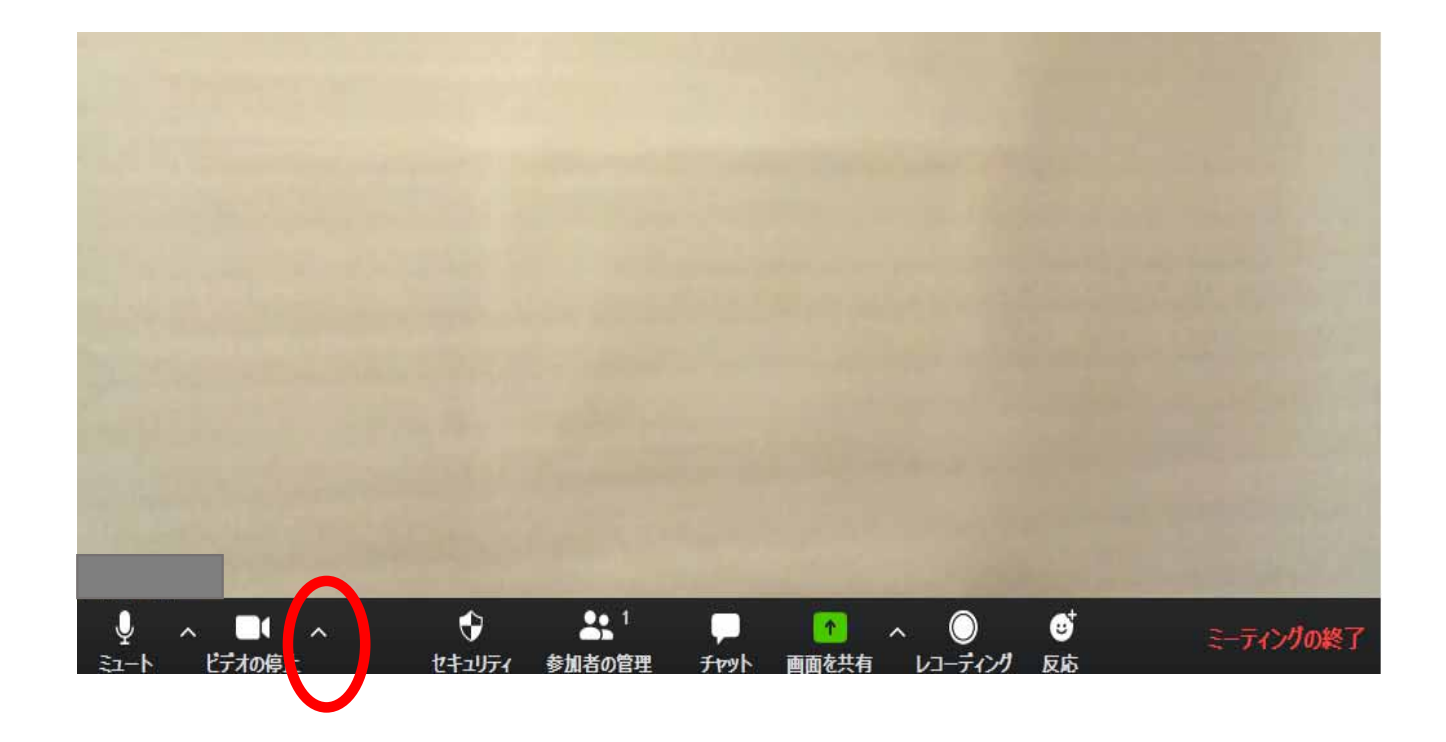

#### ②「仮想背景を選択してください」を選ぶ

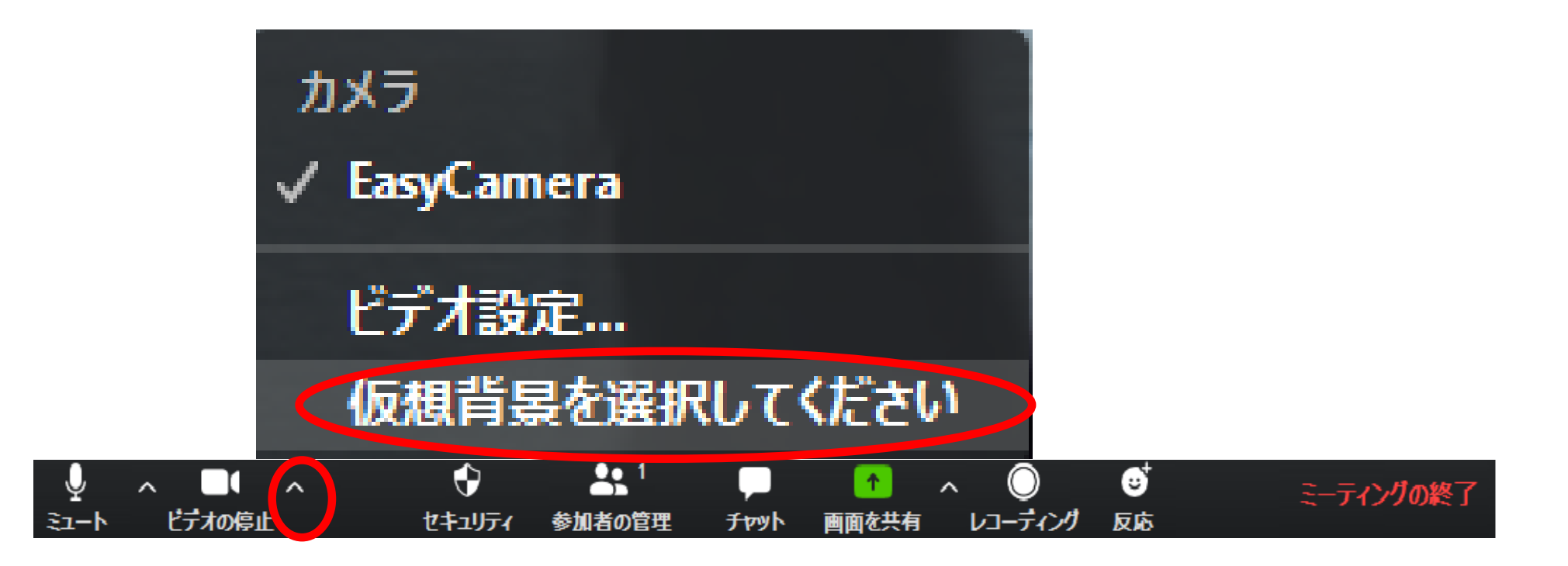

#### ③「仮想背景」を選択→×で画面を閉じる

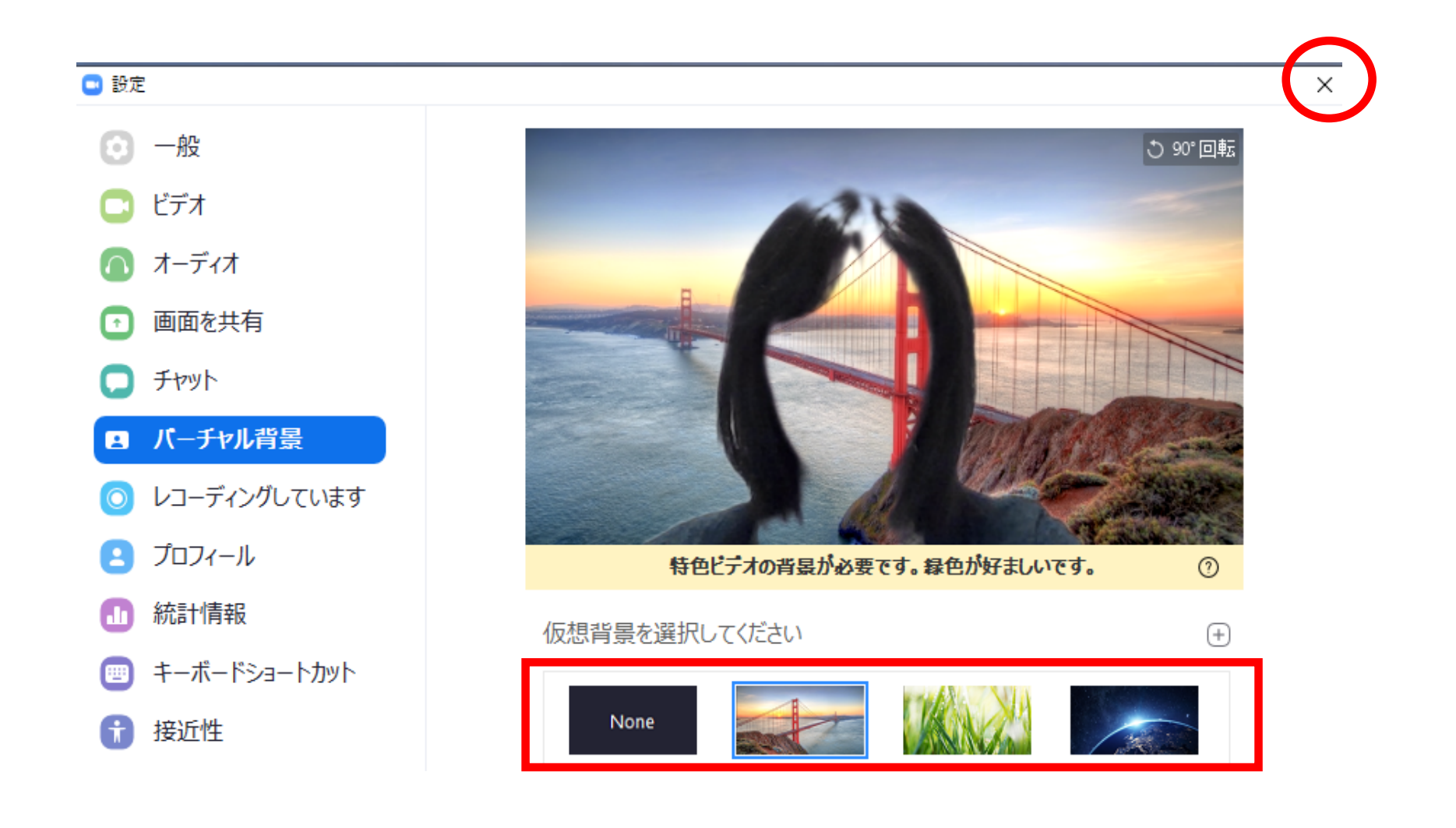

## 【5. ミーティングを退出する】 ①「ミーティングの退出」をクリックする

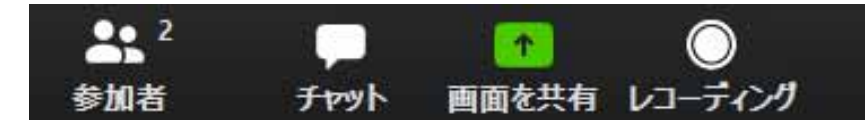

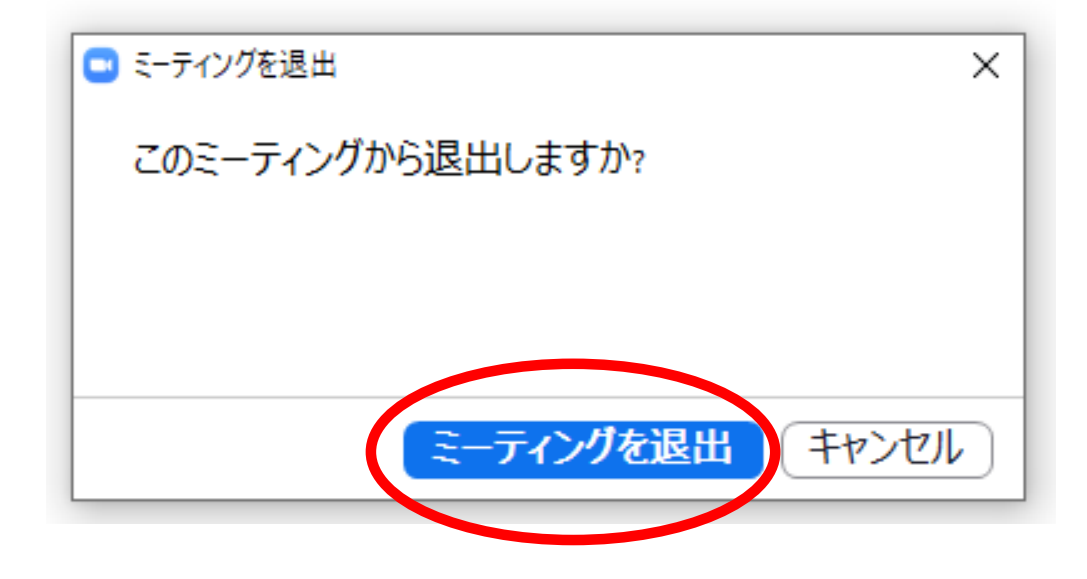

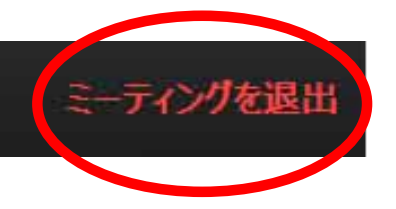

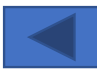